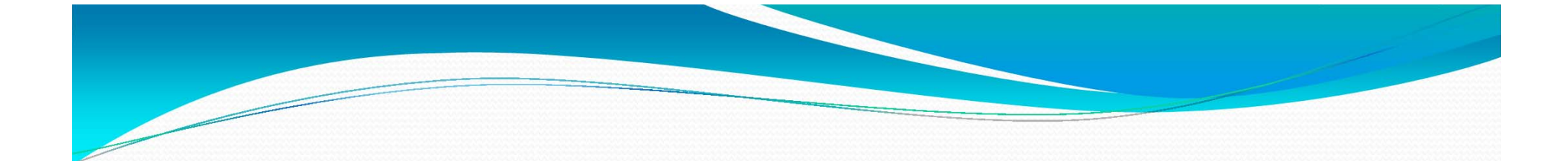

## 經濟部標準檢驗局 油量計檢定申請線上申辦操作說明

報告人:郭晃銘 106年4月24日

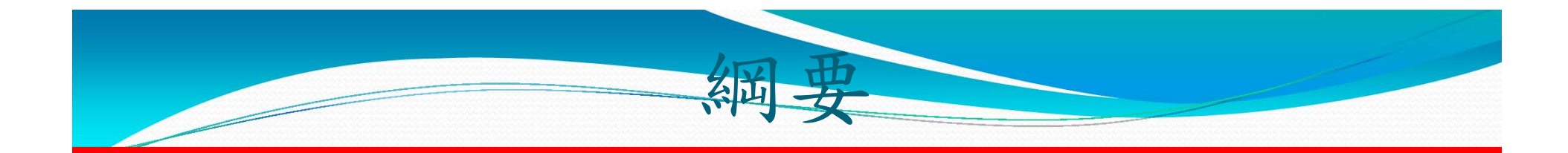

>油量計檢定申請作業比較
>線上申辦−帳號申請
>密碼失效或忘記之處理方式
>油量計檢定線上申請

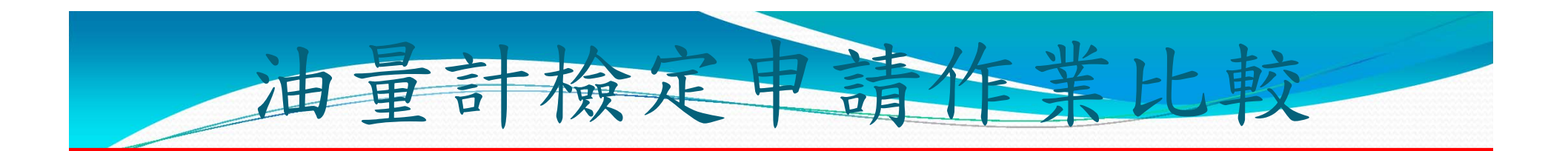

## >申請油量計檢定管道有3種

| 臨櫃申辨            | 傳真申請(少用)             | 線上申辦                                                                                                    |
|-----------------|----------------------|----------------------------------------------------------------------------------------------------|
| 路途遙遠,需<br>抽空辨理。 | 出錯率較高,需電話聯繫確認案件收到與否。 | <ul> <li>無時空限制,何時何<br/>地皆可申辨。</li> <li>快又有效率,省時又<br/>便利。</li> <li>出錯率低,一旦申請<br/>成功,本局即有專人<br/>聯繫確認檢定時間。</li> <li>節能減碳,愛地球。</li> </ul> |

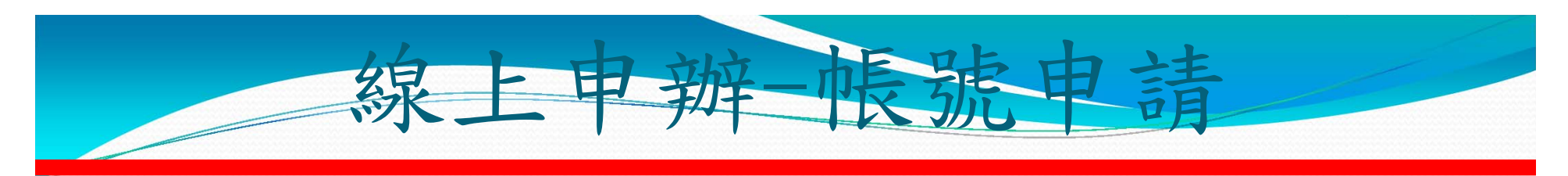

▶ 路徑:

連至標準檢驗局臺南分局網頁 http://tainan.bsmi.gov.tw)/ 免臨櫃服務/度政資訊管理系統

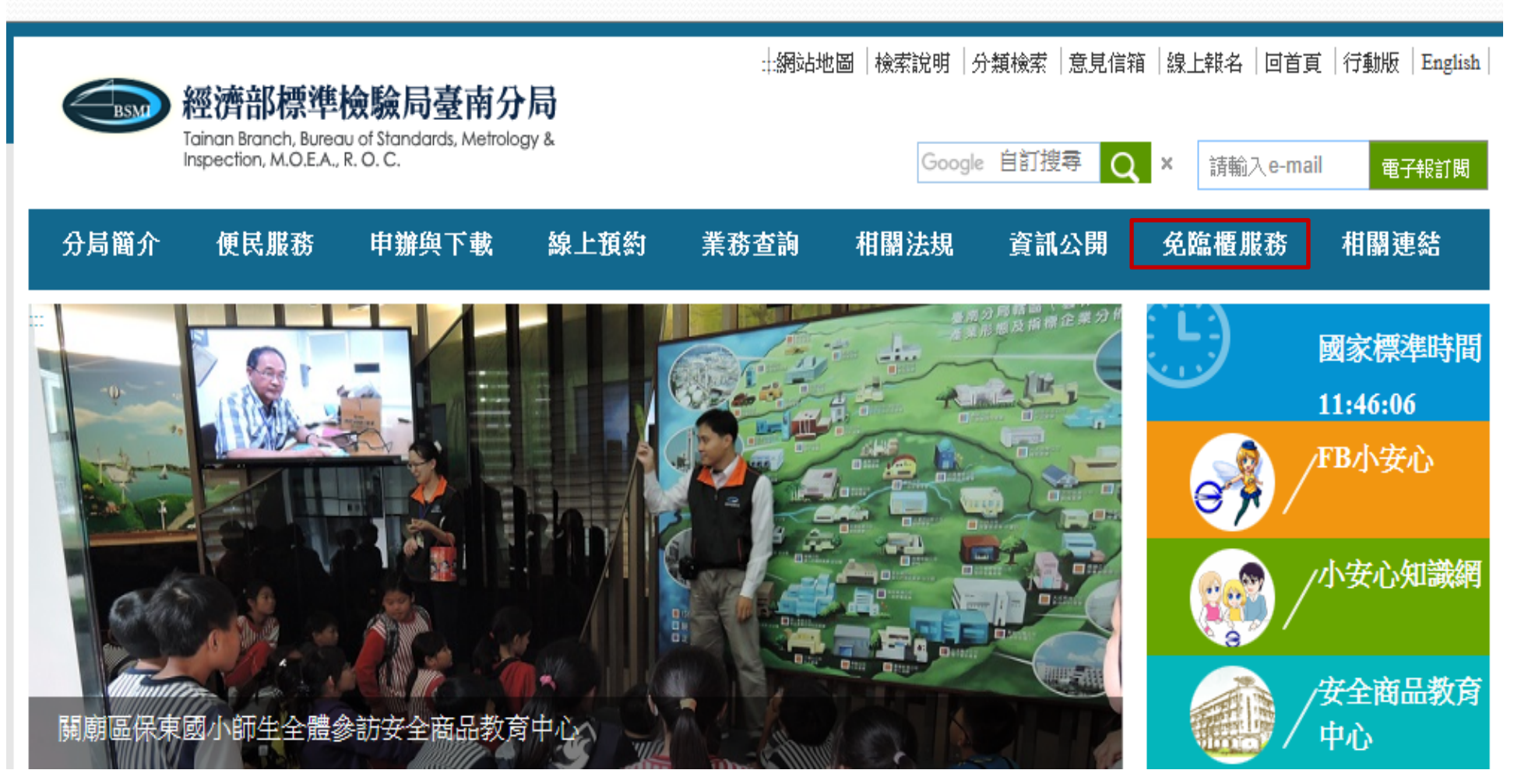

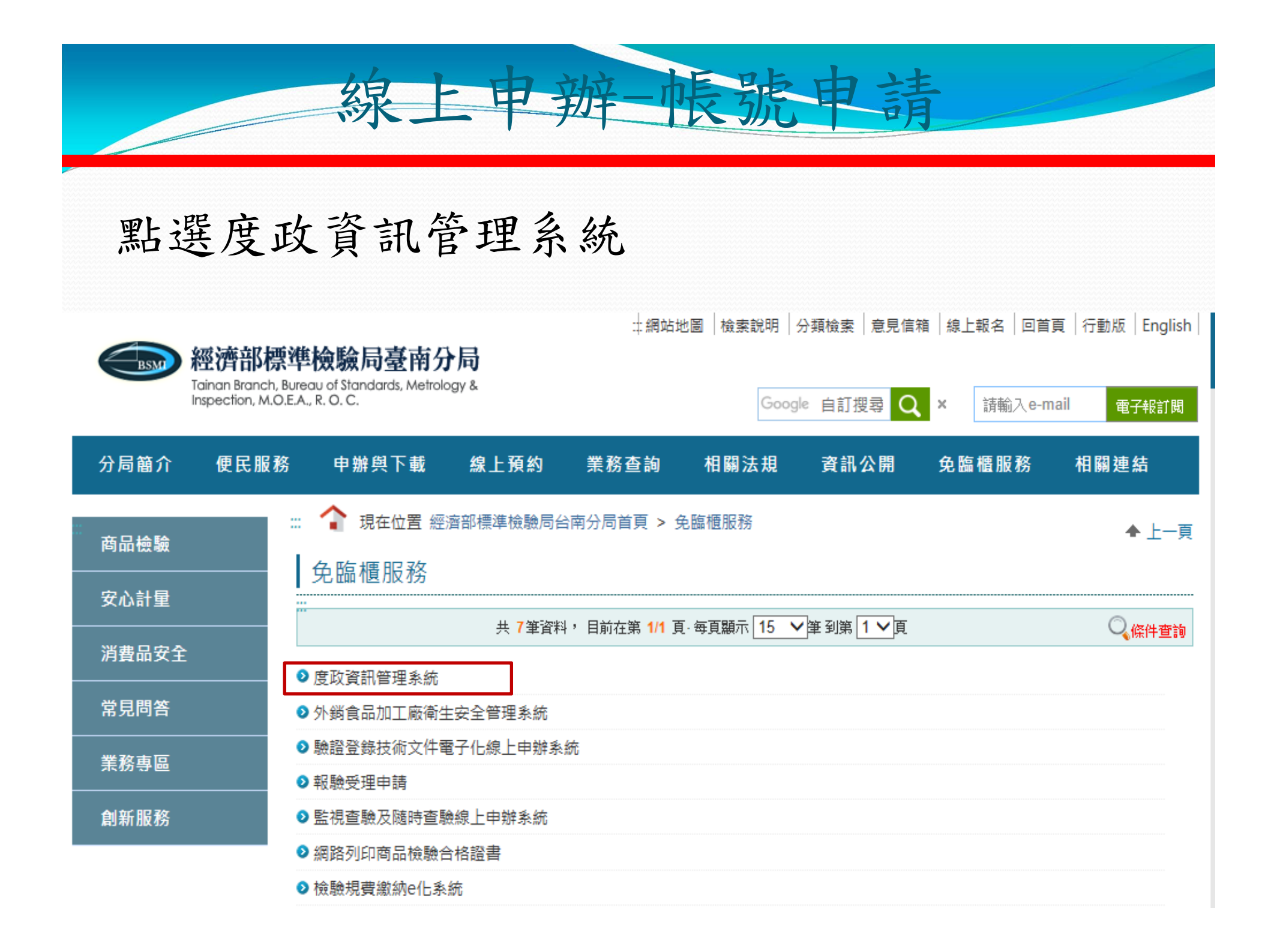

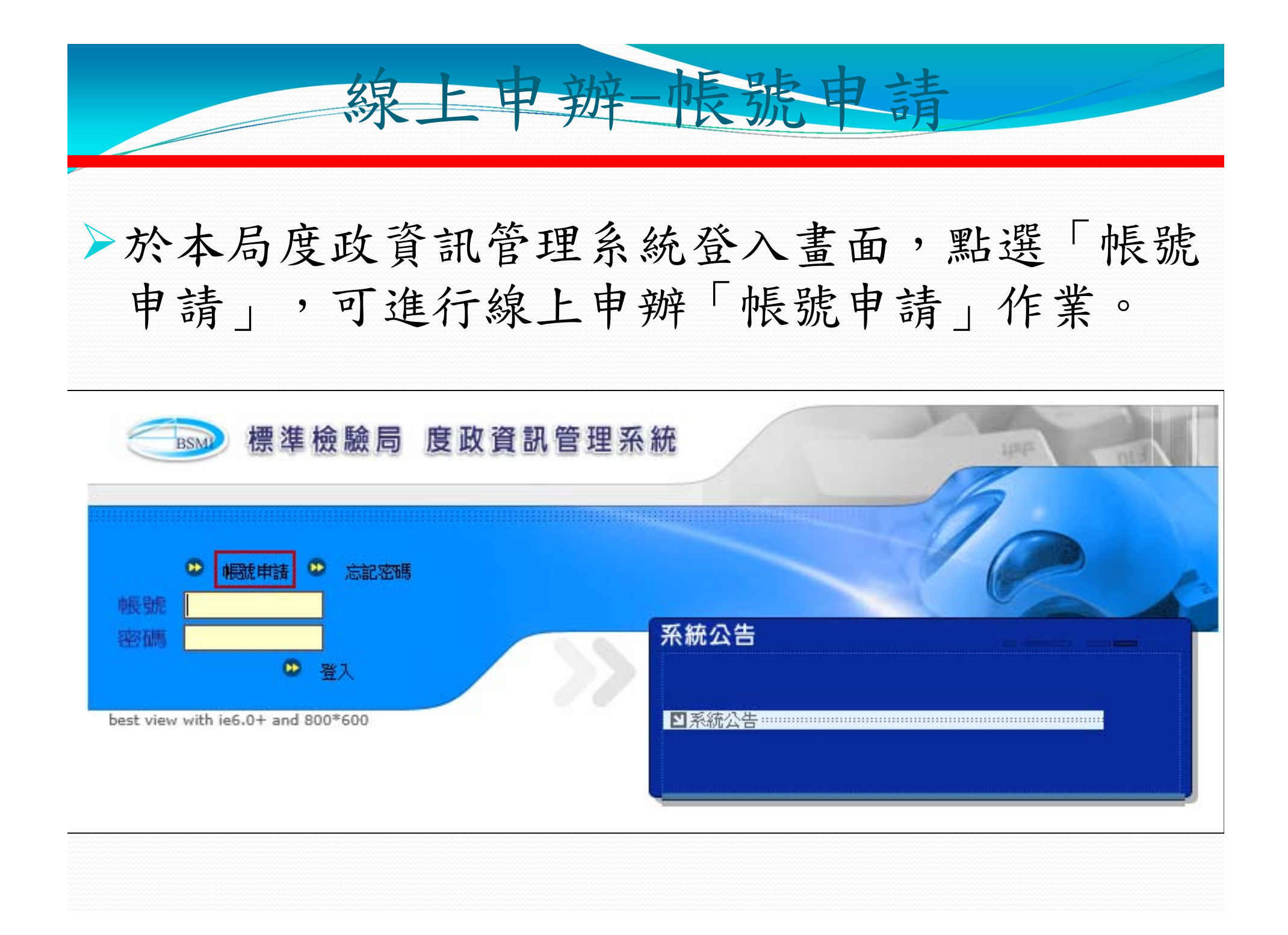

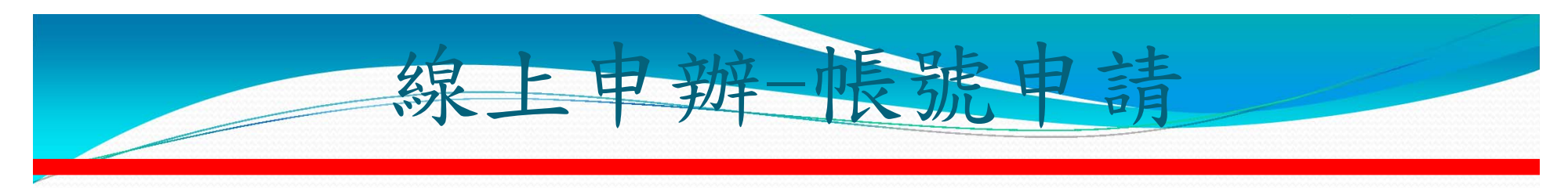

> 輸入申請者相關資料(\*為必輸欄位)。

|                 | [局外帳號申請作業]                          |
|-----------------|-------------------------------------|
| 分局別             | ▶ *(所屬轄區;證明文件送件處)                   |
| 廠商名稱            | *                                   |
| 統一編號/公司<br>登記證號 | *(吨長號:)                             |
| 地址              | 縣市 > 區 > >                          |
| 電話              | *(例:02-29911111)                    |
| 傳真              | (例:02-2991111)                      |
| 負責人             |                                     |
| 聯絡人             |                                     |
| 聯絡人電話           |                                     |
| E-mail          | 第1組 第2組 *(密碼及申辦<br>結果將傳送至此E-mail帳號) |
|                 |                                     |
|                 | 確定。                                 |

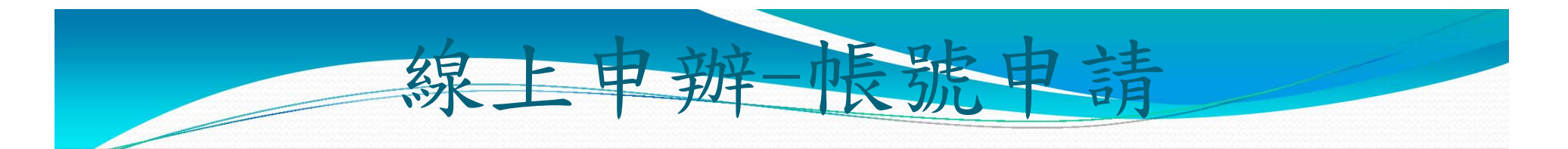

完成帳號資料輸入後,按下確定,系統視窗顯示 "申請資料已傳送,請持申請書及身分證明文件至所屬轄區分局辦理";請另填寫「網際網路申辦作業申請書」,蓋公司大小印後傳真至受理單位憑以審查。

> 按下顯示視窗的確定,完成帳號申請。

《本局完成審查作業後,系統會以E-Mail方式發送申請帳號的密碼,請於3天內登錄系統並變更密碼,否則密碼失效。

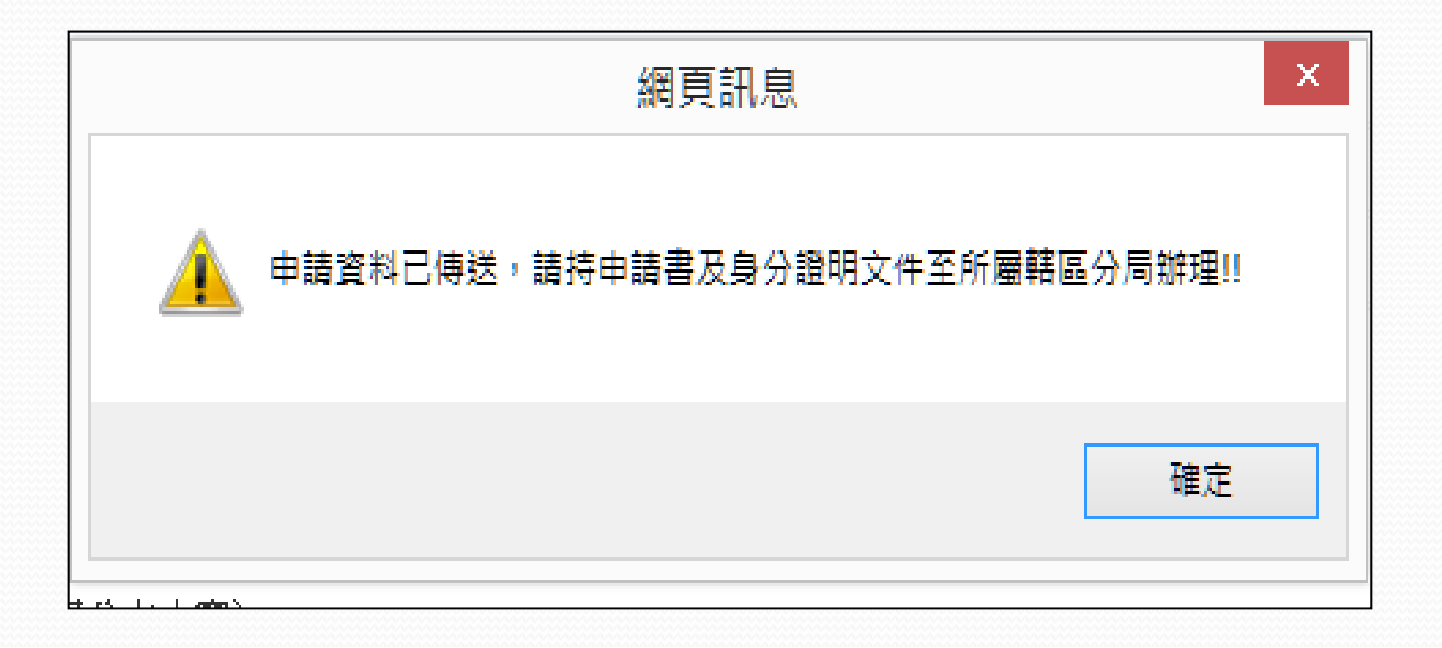

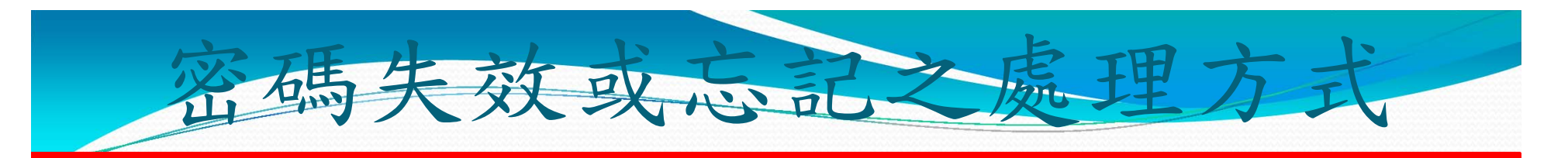

若密碼失效或忘記,請於登入系統的頁面,點選『忘記密碼』, 輸入帳號(公司統一編號)及原申請之E-Mail,按下取得新密碼, 系統將再產生一組新密碼,以E-Mail傳送給申請廠商。

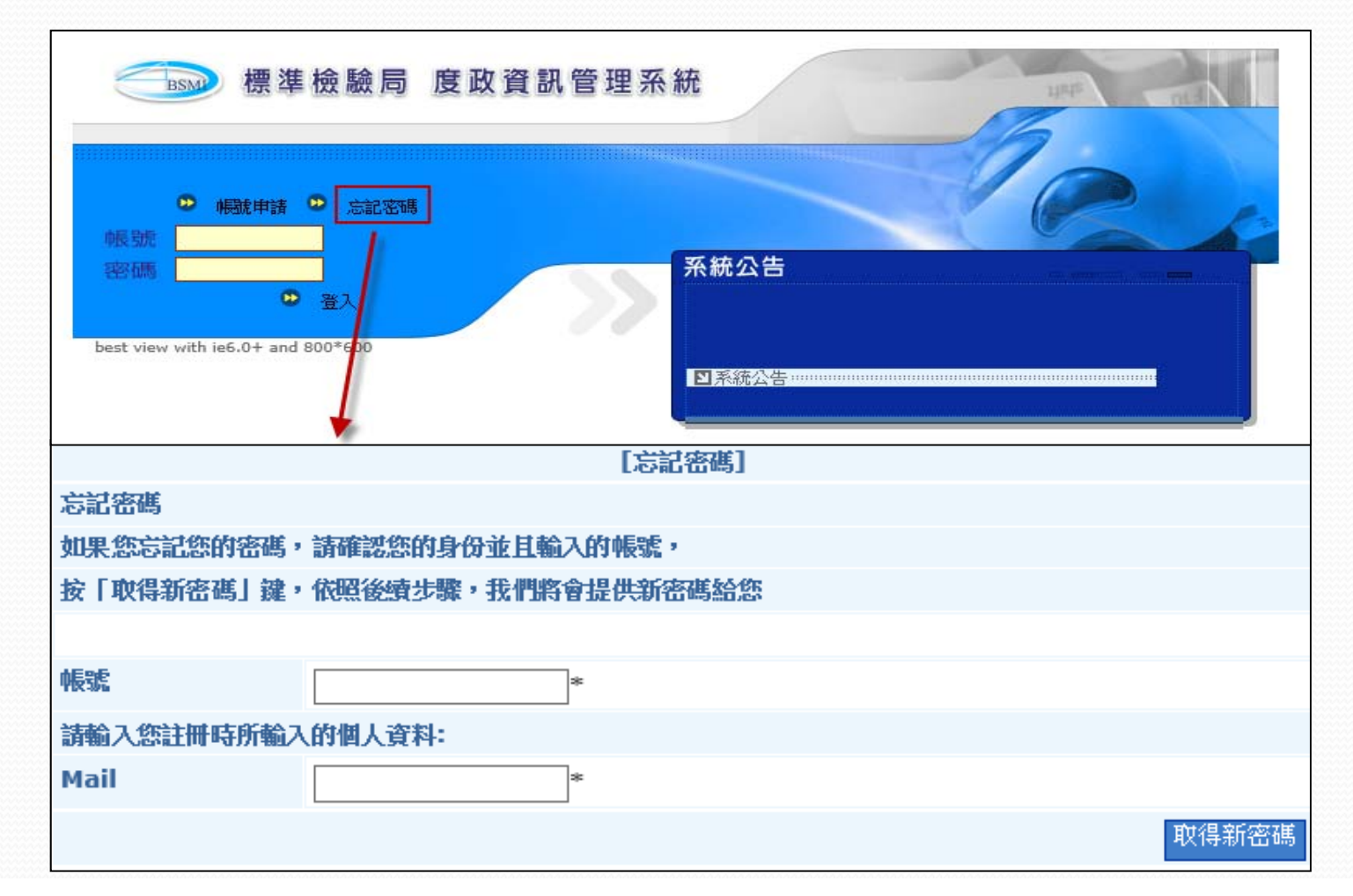

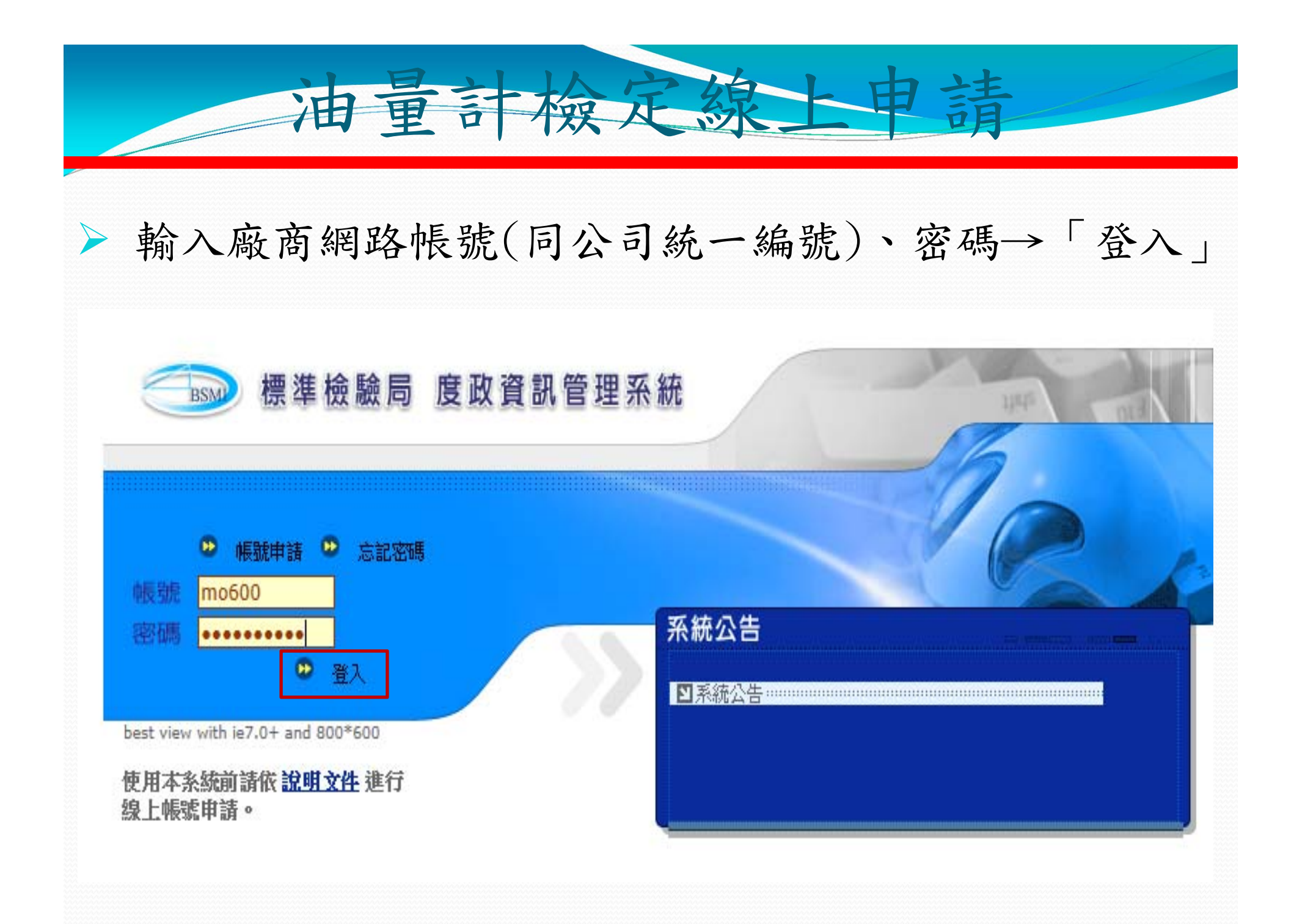

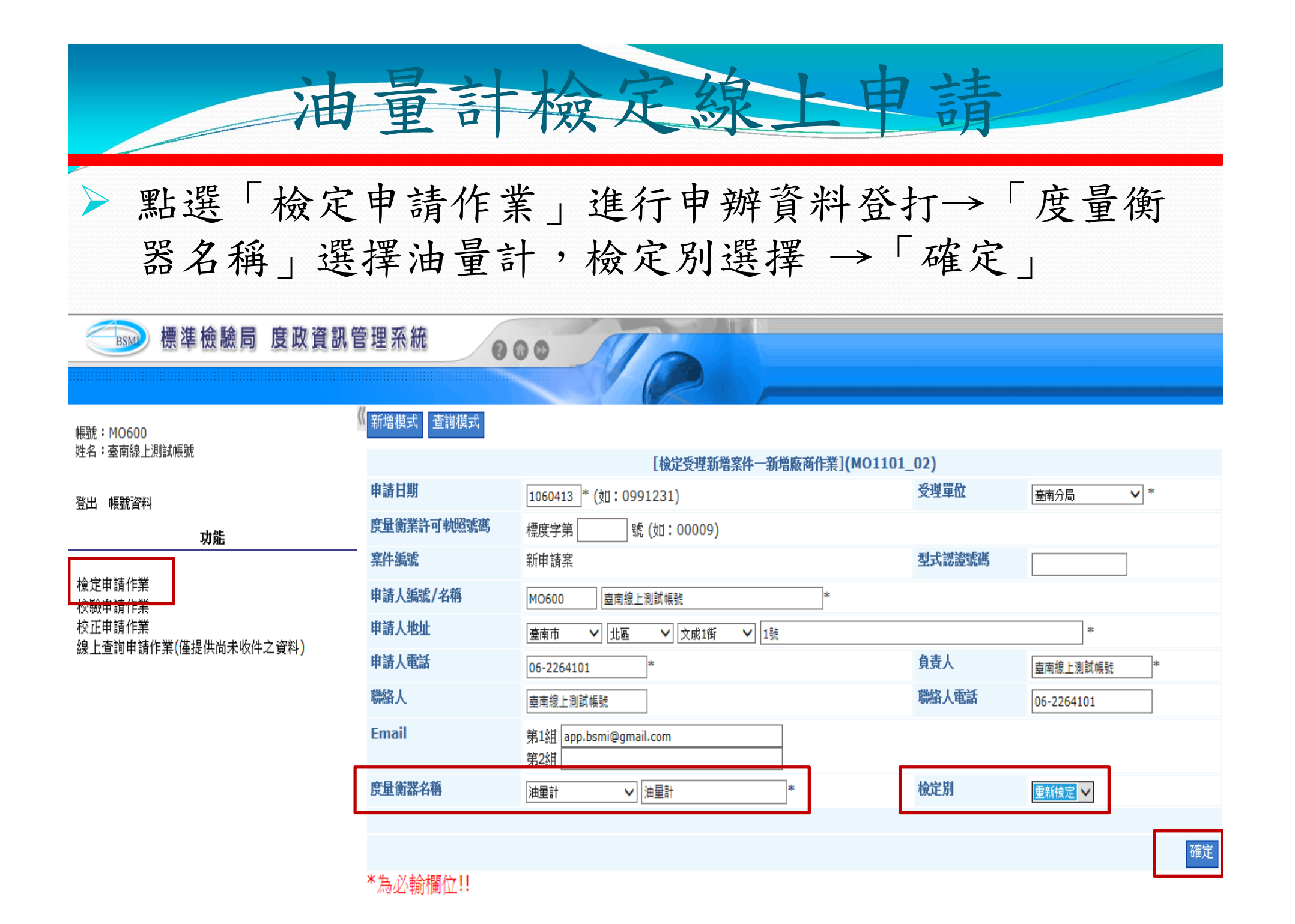

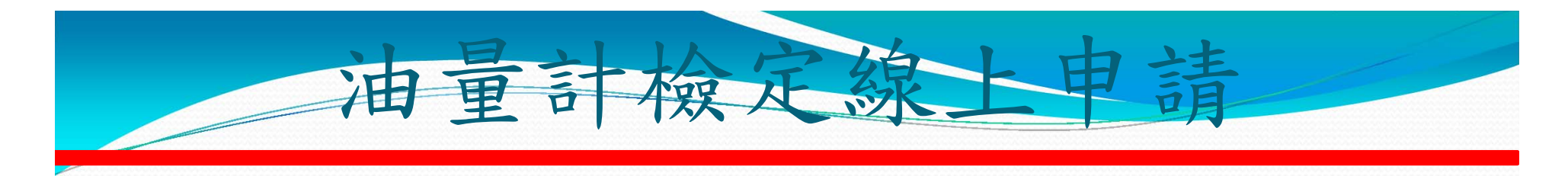

「新增成功」後系統會給予「案件編號」,並進入器具新增畫面。
 預定檢定日期:與檢定單位確定日期後,輸入預定檢定日期。
 選擇「/市」、「區/里」、「加油站名稱」及檢定別。

000

帳號:MO600 姓名:臺南線上測試帳號

登出 帳號資料

功能 檢定申請作業 校驗申請作業 校正申請作業 線上查詢申請作業(僅提供尚未收件之資料)

標準檢驗局 度政資訊管理系統

| 新唱棋式 宣調棋式  |                               |         |                     |
|------------|-------------------------------|---------|---------------------|
|            | [檢定受理新增案件一維護作業](MO1]          | LO1_03) |                     |
| 申請日期       | 1060413 * (如:0991231)         | 分局      | 臺南分局                |
| 度量衡業許可執照號碼 | 標度字第 號 (如:00009)              |         |                     |
| 案件編號       | 1AFE0660000011                | 型式認證號碼  |                     |
| 申請人編號/名稱   | MO600 盧南線上測試幅號 *              |         |                     |
| 繳款人編號/名稱   | MO600 查南線上測試帳號                |         |                     |
| 申請人地址      | 査南市 ──   北區 ──   文成1街 ──   1號 |         | *                   |
| 申請人電話      | 06-2264101 *                  | 負責人     | 臺南線上測試帳號 *          |
| 聯絡人        | 臺南線上測試幌號                      | 聯絡人電話   | 06-2264101          |
| Email      | 第1組 app.bsmi@gmail.com<br>第2組 |         |                     |
| 度量衡器種類     | 油量計                           | 預定檢定日期  | 1060425 (切:0991231) |
| 加油(氣)站名稱   | 臺南市 🗸 東區 🗸 志信裕農加油站 🗸 *        |         |                     |
| 檢定別        | 重新檢定 🖌                        |         |                     |

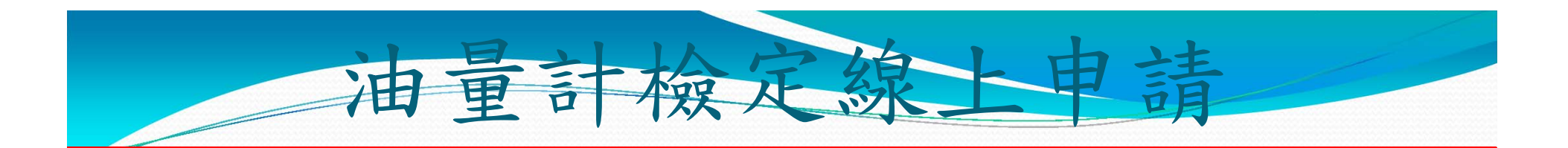

 > 選擇檢定別、檢定方式:標準量桶(單價自動帶出)。
 > AB面合格單及封條所需數量可填於廠牌、型號欄。
 > 填數量、所有人名稱、就地檢定費500元,規費會自動 算出,選擇繳款方式。

| 檢定別          | ,<br>I |     |      |          |        |        |      |      |          |          |          |                         |
|--------------|--------|-----|------|----------|--------|--------|------|------|----------|----------|----------|-------------------------|
|              | 檢定別    | 項   | 次    | 器量       | 最小分度值  | 檢定方式   | 廠牌   | 型號   | 器號       | 數量       | 單價       | 小計                      |
| ・<br>第1<br>筆 | 重新檢定   | ✓   |      | <br>公升   | <br>公升 | 標準量桶 🗸 | AB*2 | 封條*5 |          | 20<br>*  | 115      | <mark>2300</mark><br>删除 |
| 所有。          | 人名稱    | 臺南線 | 上測試帳 | 號        | 同申請人   |        |      |      |          |          |          |                         |
| 所有。          | 人地址    | 臺南市 | ~    | ✔ 北區   ❤ | / 文成1街 | ✔ 1號   |      |      | 3        | •        |          |                         |
|              |        |     |      |          |        |        |      |      |          |          |          | 明細新増                    |
| 檢定費          | 合計     |     | 2    | 300 元    | 規費重新計算 |        |      | 就地檢定 | 費        | 500      | 元        |                         |
| 收費合          | 計      |     | 2    | 800 元    |        |        |      | 繳款方式 |          | 匯款       | <b>~</b> |                         |
|              |        |     |      |          |        |        |      | 列印   | 「空白申請書 1 | .確定 2.申言 | 青 刪除案件   | + 複製新増                  |

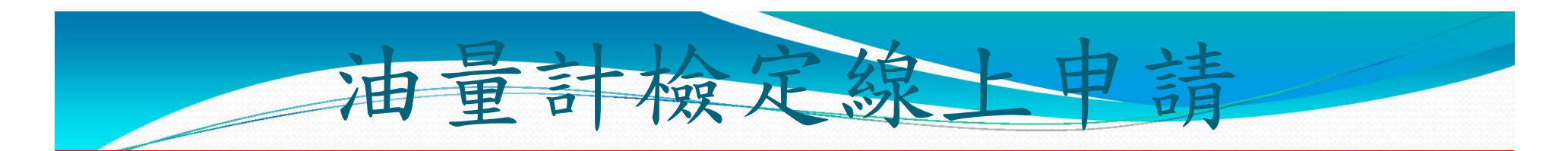

若有第2筆器具資料,則按「明細新增」以產生一筆空白紀錄供 登打,將此次欲申請器具資料輸入完成,按「規費重新計算」, 系統自動計算並顯示應繳規費,按下 1.確定 後,系統將資料儲 存且顯示「更新成功」。(此時案件並未申請完成,申請案件仍 可進行資料更新)。

|              | 檢定別    | 項次    | 器量      | 最小分度值          | 檢定方式    | 廠牌   | 型號   |           | 數量      | 單價       | 小計               |
|--------------|--------|-------|---------|----------------|---------|------|------|-----------|---------|----------|------------------|
| ・<br>第1<br>筆 | 重新檢定 丶 | •     | <br>公升  | ] []<br>公升     | 標準量桶 🖌  | AB*2 | 封條*5 |           | 20<br>* | 115      | 2300<br>刪除       |
| 所有           | 人名稱    | 臺南線上測 | 試帳號     | 同申請人           |         |      |      |           |         |          |                  |
| 所有           | 人地址    | 臺南市   | ✔ 北區    | ✔ 文成1街         | ✔ 1號    |      |      |           | *       |          |                  |
| ・<br>第2<br>筆 | 重新檢定 丶 | •     | 」<br>広升 | ]<br>公升        | 標準流量計 🖌 |      | 封條*2 |           | 2<br>*  | 225      | <b>450</b><br>刪除 |
| 所有           | 人名稱    | 臺南線上測 | 試帳號     | 同申請人           |         |      |      |           |         |          |                  |
| 所有           | 人地址    | 臺南市   | ✔ 北區    | ✔ 文成1街         | ✔ 1號    |      |      |           | *       |          |                  |
|              |        |       |         |                |         |      |      |           |         |          | 明細新増             |
| 檢定費          | き合計    |       | 2750    | 元 規費重新計算       | 筆       |      | 就地檢定 | 費         | 500     | 元        |                  |
| 收費合          | 計      |       | 3250    | ] <del>7</del> |         |      | 繳款方式 | _         |         | <b>~</b> |                  |
|              |        |       |         |                |         |      | 列印   | 空白申請書 1.3 | 確定 2.申請 | 刪除案件     | - 複製新増           |

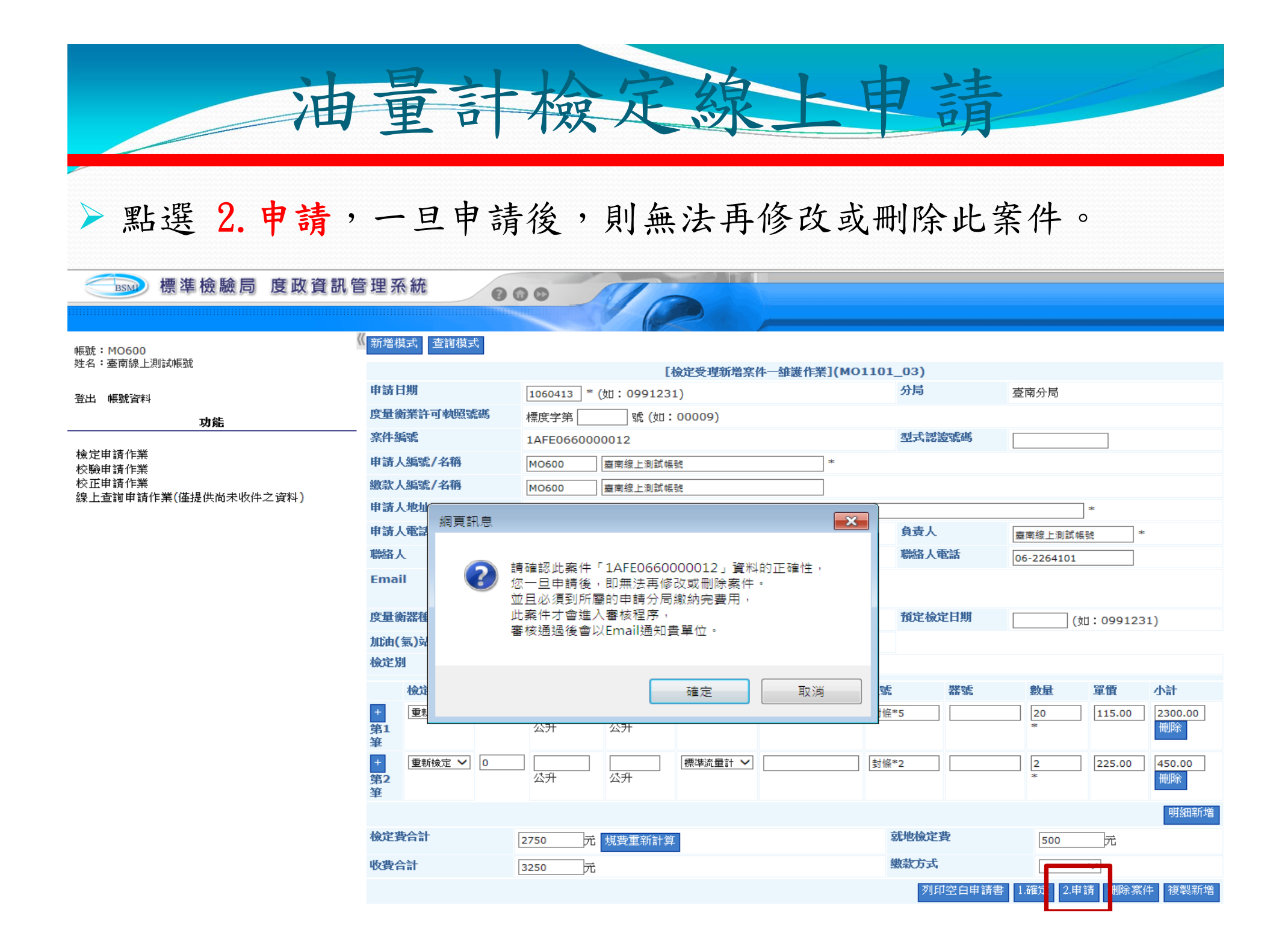

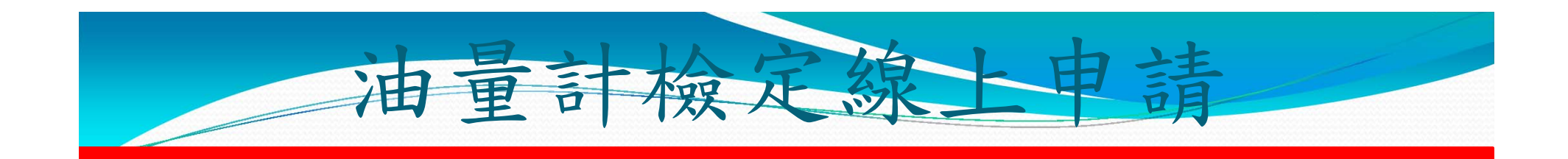

### > 當完成申請後,系統顯示「送件成功」。

000

《 新増模式 查詢模式

#### 🔜 標準檢驗局 度政資訊管理系統

帳號:MO600 姓名:臺南線上測試帳號

| 登出                      | 帳號資料                          |               |  |
|-------------------------|-------------------------------|---------------|--|
|                         |                               | 功能            |  |
| 検定 <br>校験 <br>校[]<br>検正 | 申請作業<br>申請作業<br>申請作業<br>查詢申請作 | 業(僅提供尚未收件之資料) |  |

|                          | [檢定受理新增案件一維護作為                                                       | <b>ἕ](MO1101_03)</b> |                           |
|--------------------------|----------------------------------------------------------------------|----------------------|---------------------------|
| 申請日期                     | 1060413 * (如: 0991231)                                               | 分局                   | 臺南分局                      |
| 度量衡業許可執照號碼               | 標度字第 號 (如:00009)                                                     |                      |                           |
| 窯件編號                     | 1AFE0660000013                                                       | 型式認證號碼               |                           |
| 申請人編號/名稱                 | MO600 臺南線上測試帳號                                                       | *                    |                           |
| 繳款人編號/名稱                 | MO600 臺南線上測試帳號                                                       |                      |                           |
| 申請人地址                    | 臺南市         ✔         北區         ✔         文成1街         ✔         1號 |                      | aje                       |
| 申請人電話                    | 06-22                                                                | 負責人                  | 臺南線上測試帳號 *                |
| 聯絡人                      | 臺南線                                                                  | 聯絡人電話                | 06-2264101                |
| Email                    | 第1組<br>第2組 送件成功!!                                                    |                      |                           |
| 度量衡器種類                   | 油量計                                                                  | 預定檢定日期               | 1060425 (如:0991231)       |
| 加油(氣)站名稱                 | 室南市   ~ *                                                            |                      |                           |
| 檢定別                      | 重新檢 確定                                                               |                      |                           |
| 檢定別 項次                   | 器量                                                                   | 型號 器號                | 數量 單價 小計                  |
| +<br>重新検定 ✔ 0<br>第1<br>筆 | □ □ □ □ □ □ □ □ □ □ □ □ □ □ □ □ □ □ □                                | 討條*5                 | 20 115.00 2300.00<br>* 删除 |
| 所有人名稱 臺南線上測              | 試帳號                                                                  |                      |                           |
| 所有人地址 臺南市                | ✓ 北區 ✓ 文成1街 ✓ 1號                                                     |                      | *                         |
| +<br>重新檢定 ✓ 0<br>第2<br>筆 | □ □ □ □ □ □ □ □ □ □ □ □ □ □ □ □ □ □ □                                | 封條*5                 | 2 225.00 450.00<br>*      |
| 所有人名稱臺南線上測               | 試帳號 同申請人                                                             |                      |                           |
| 所有人地址 臺南市                | ✓ 北區 ✓ 文成1街 ✓ 1號                                                     |                      | *                         |
|                          |                                                                      |                      | 明細新                       |
| 檢定費合計                    | 2750 元 規費重新計算                                                        | 就地檢定費                | 500 元                     |
| 收費合計                     | 3250 元                                                               | 繳款方式                 |                           |

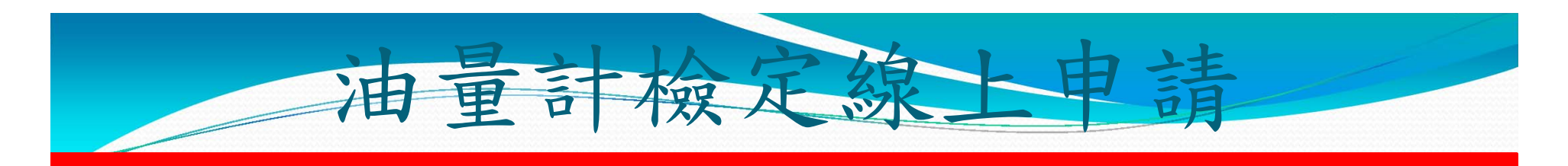

▶線上申辦案件正式受理成案後,系統會發送E-Mail給廠商,告知 受理案件案號。

您於經濟部標準檢驗局網路申辦的度量衡器檢定案件: 受理單位:台南分局 申請人:志信國際股份有限公司志信裕農加油站 申請日: 1060413 申請案號: 1AFE0660000121 度量衡器: 油量計

請儘速完成規費繳納並通知受理單位,以完成受理程序。 感謝您的配合,並請多多利用網路申辦!

此信件為系統自動發送,請勿回覆此信件。

臺南分局已錄製線上申辦無痛學習影片上傳Youtube分享,您 只要在Youtube搜尋線上申辦無痛學習關鍵字,就可找到度政 資訊系統申請帳號密碼、油量計線上申辦影片檔喔!

一檢正

言

里

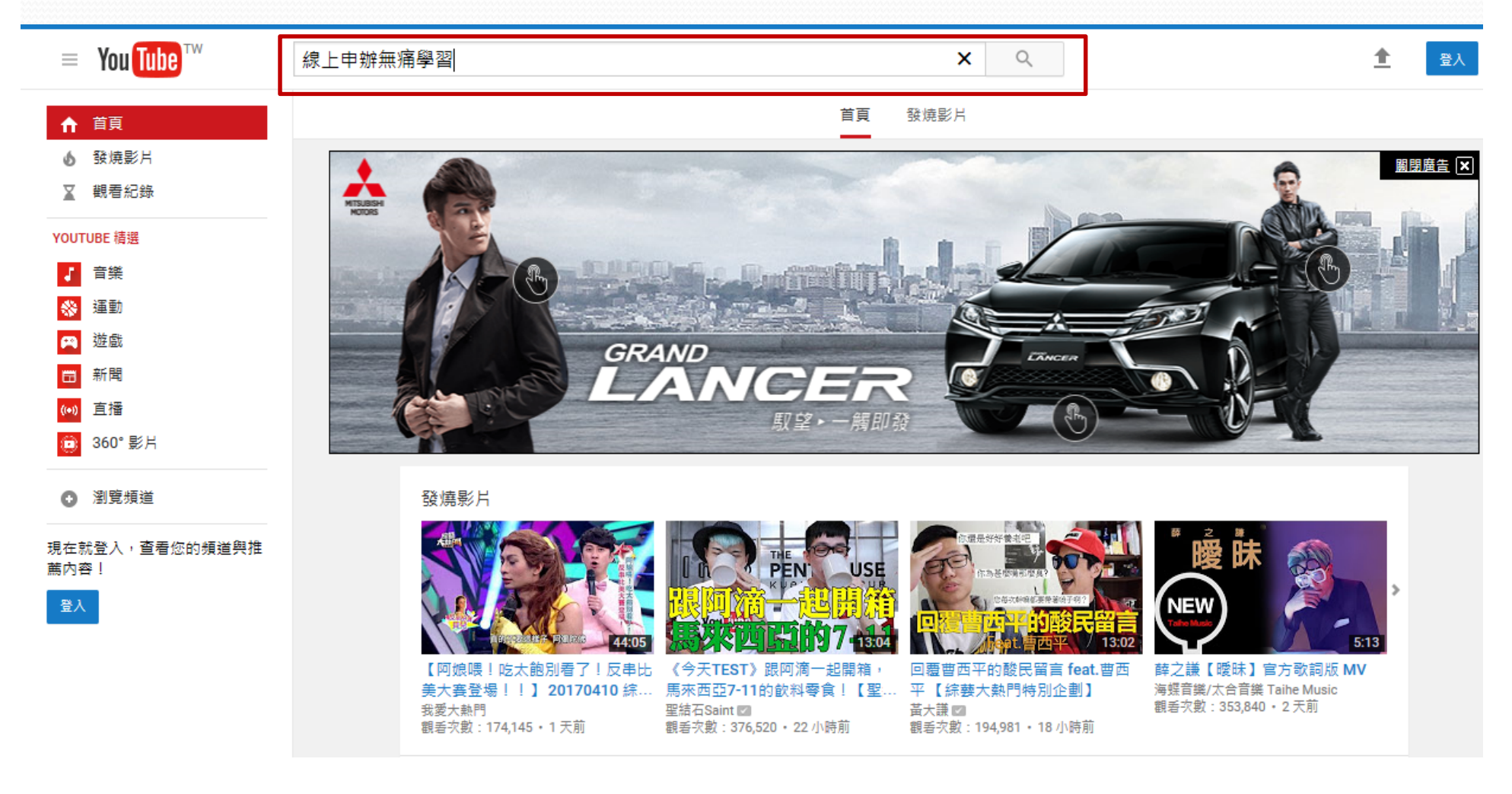

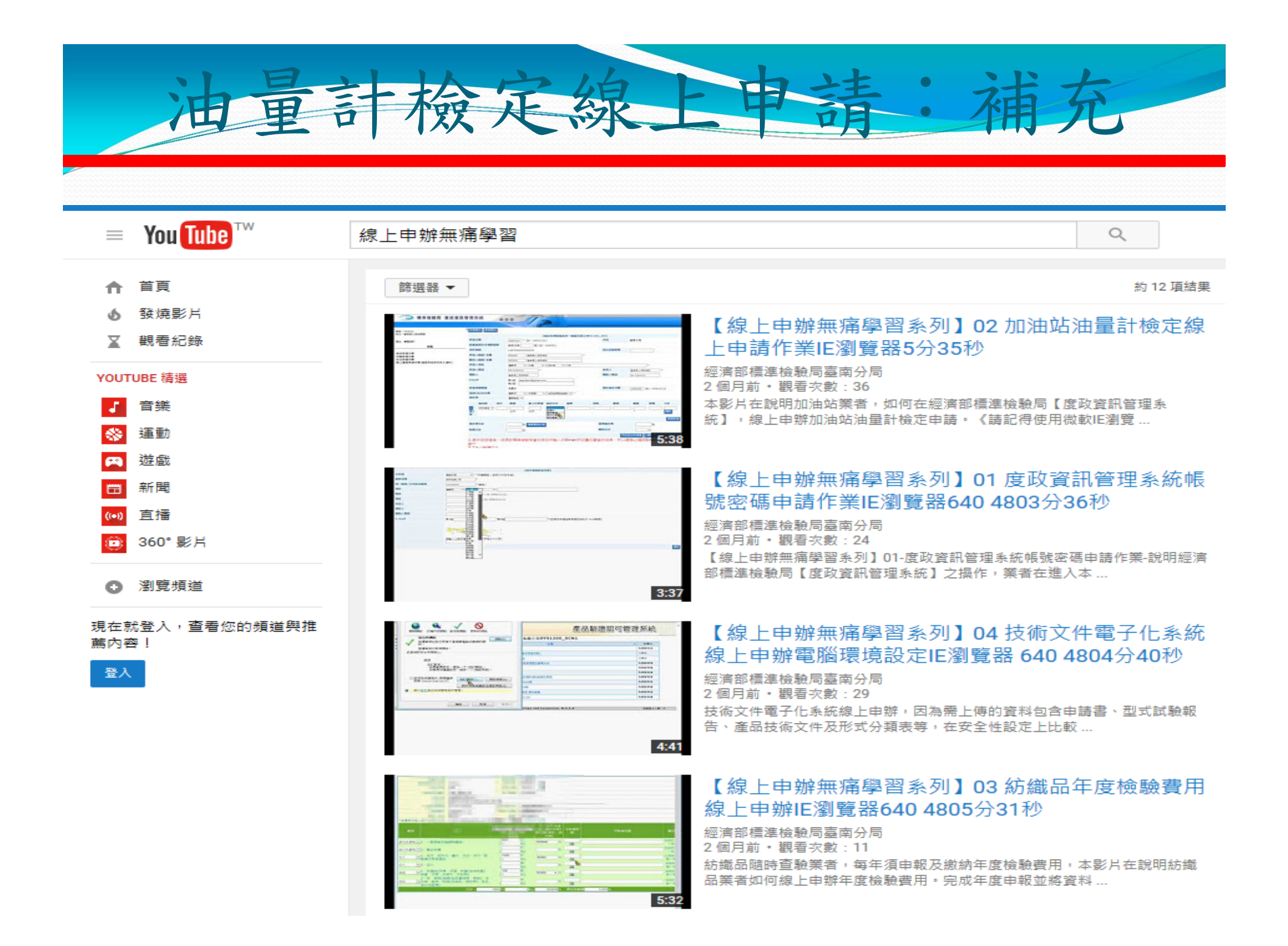

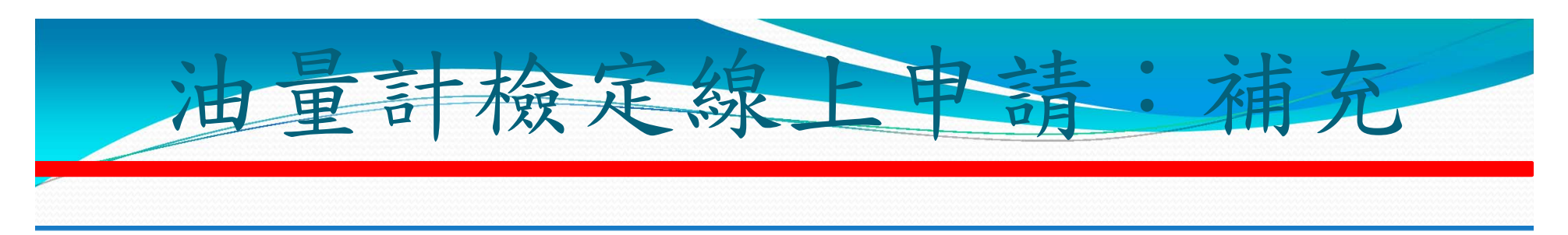

≡ You Tube<sup>™</sup>

#### 線上申辦無痛學習

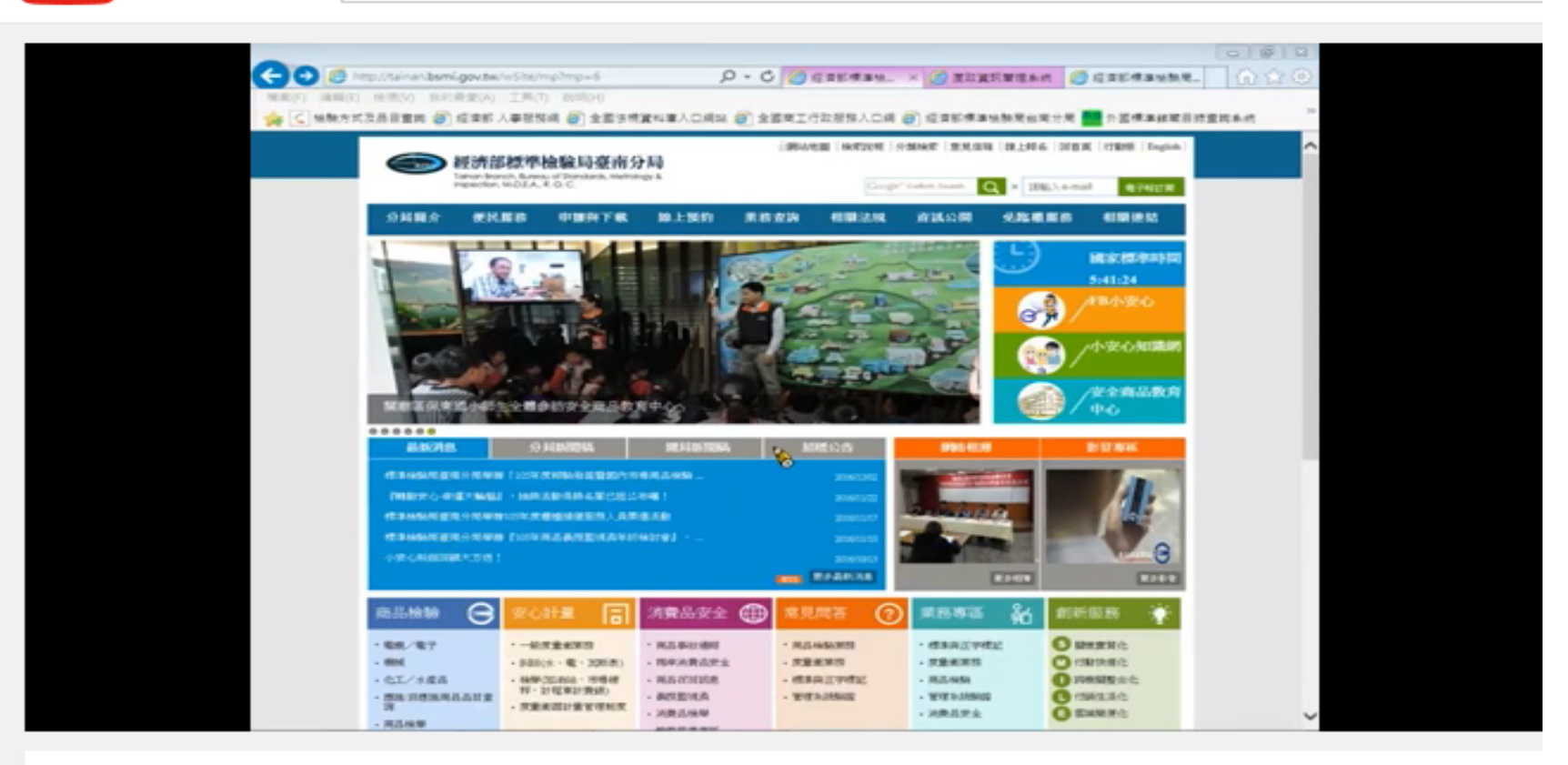

【線上申辦無痛學習系列】02加油站油量計檢定線 上申請作業IE瀏覽器5分35秒

經濟部標進檢驗局臺南分局 51

▶ 訂閱

觀看次數:39

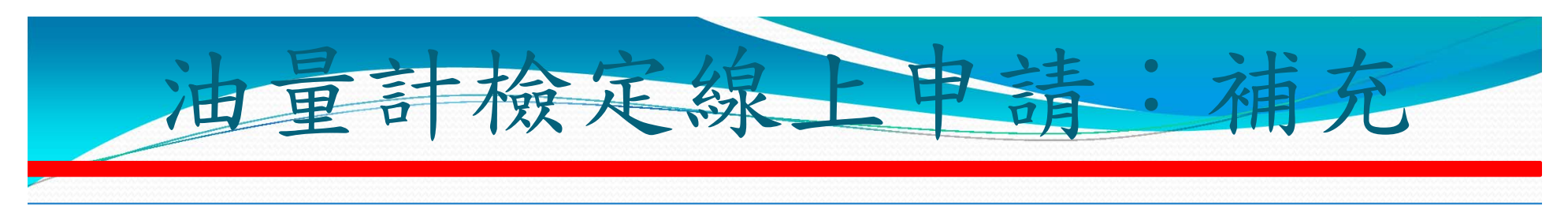

You Tube

#### 線上申辦無痛學習

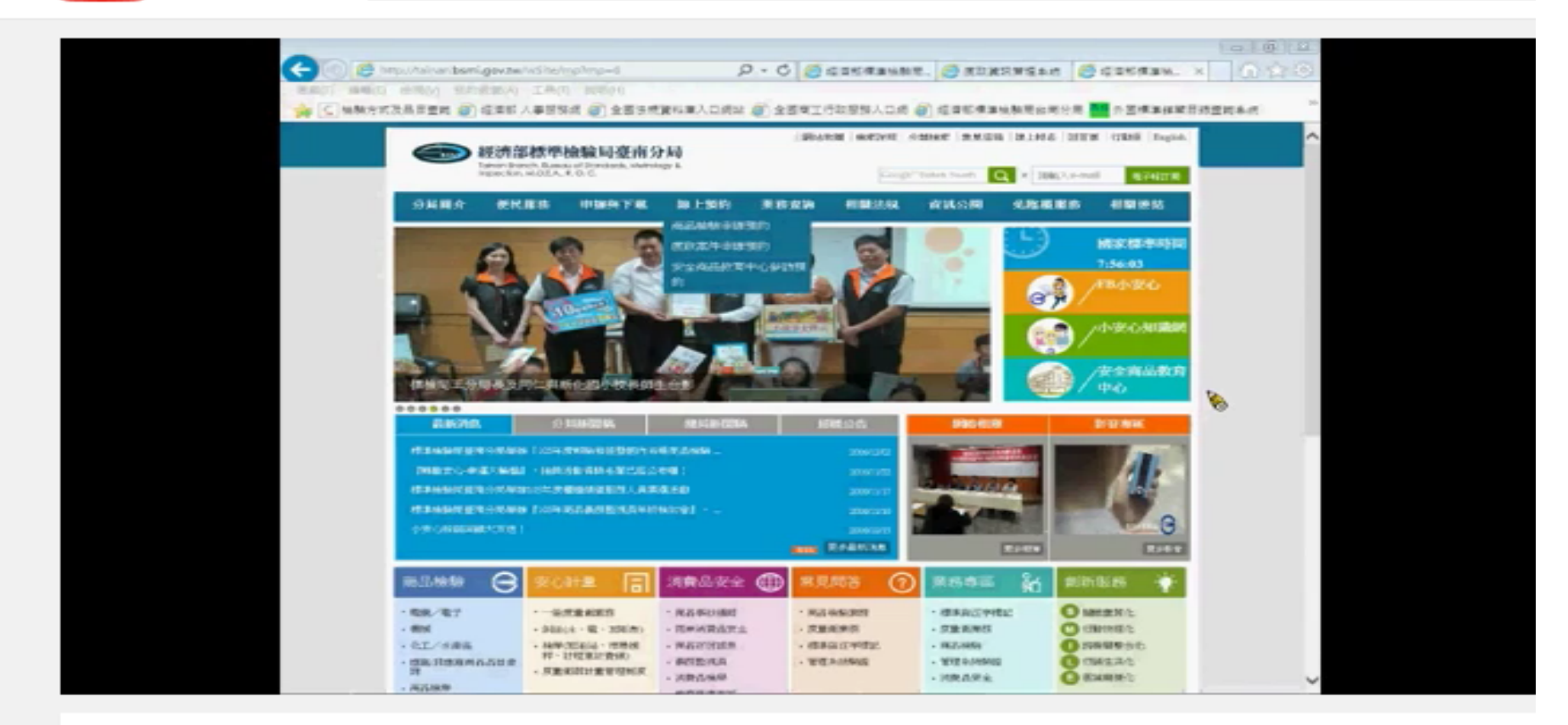

## 【線上申辦無痛學習系列】01 度政資訊管理系統帳號密碼申請作業IE瀏覽器640 4803分36秒

經濟部標準檢驗局臺南分局
▶ 訂閱 51

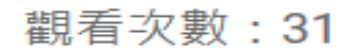

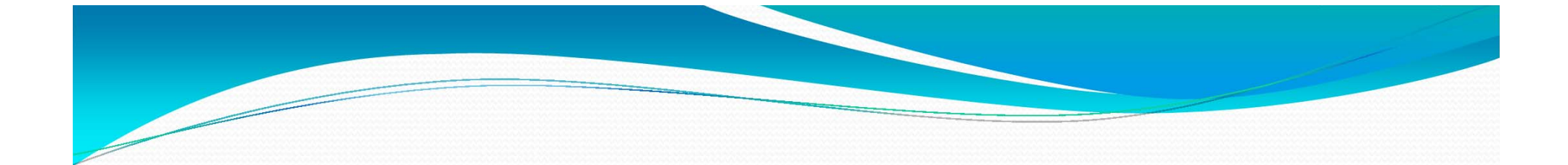

# 線上申辦後並請多多利用 匯款等免臨櫃方式繳費

## 感謝您的聆聽,請指教!